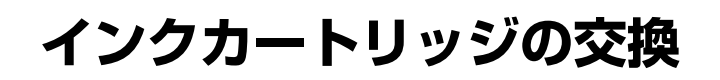

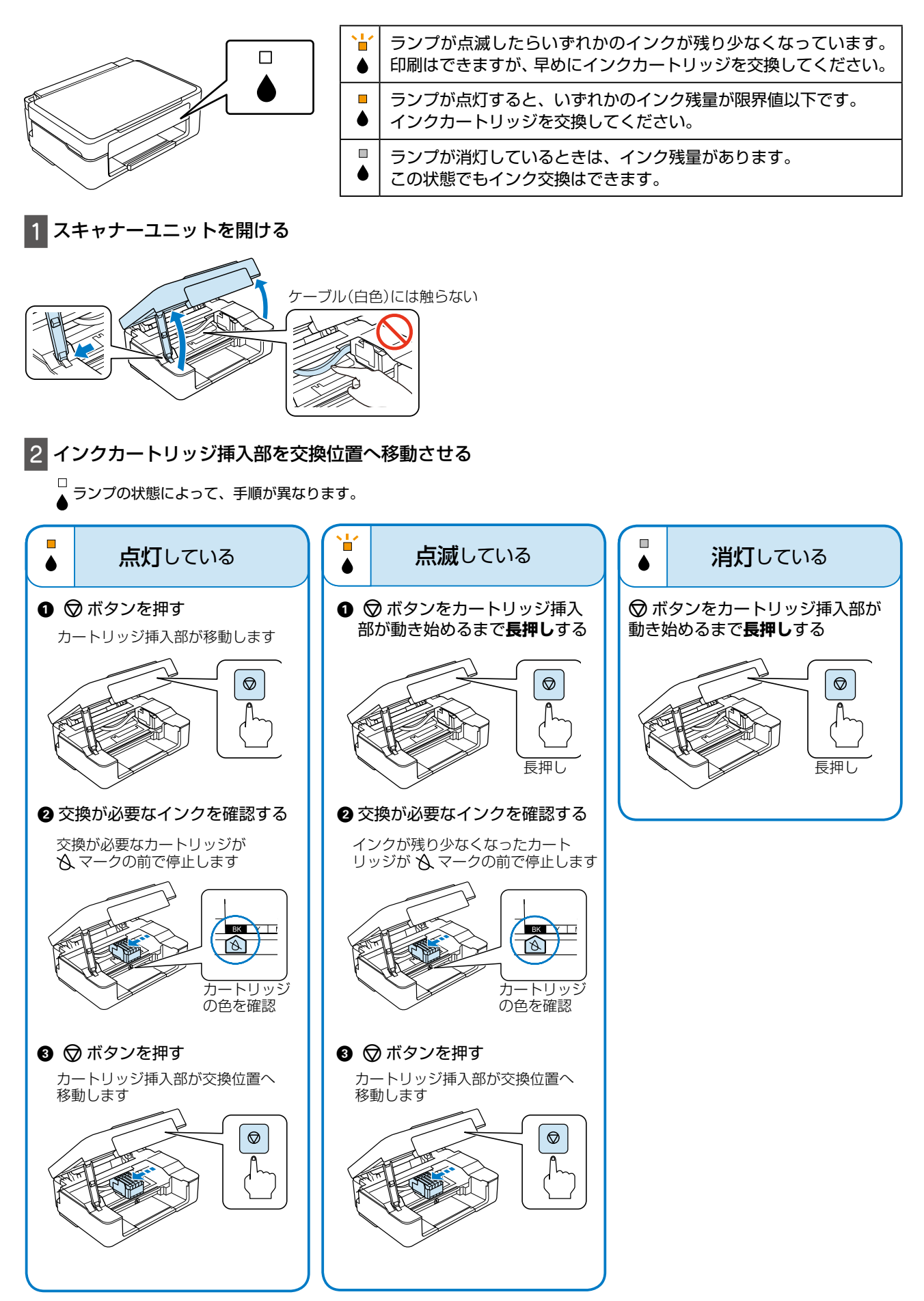

3 交換するインクカートリッジのフックをつまみ、真上に取り出す

外れないときは、強く引き抜いてください

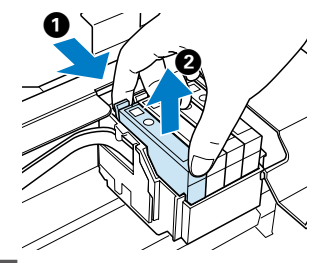

4 新しいインクカートリッジを4~5回振った後、袋から出す

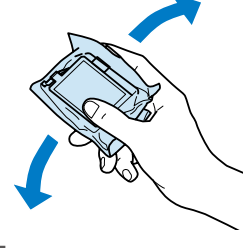

袋から出したインクカートリッジは振らな いでください。インクが漏れるおそれがあ ります。

5 テープを剥がす

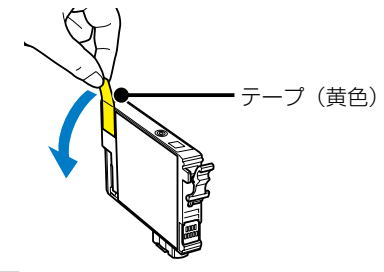

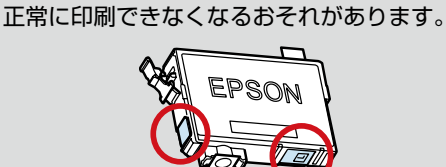

○で囲んだ部分には触らないでください。

6 カートリッジをセットして、「押」の部分をしっかりと押し込む

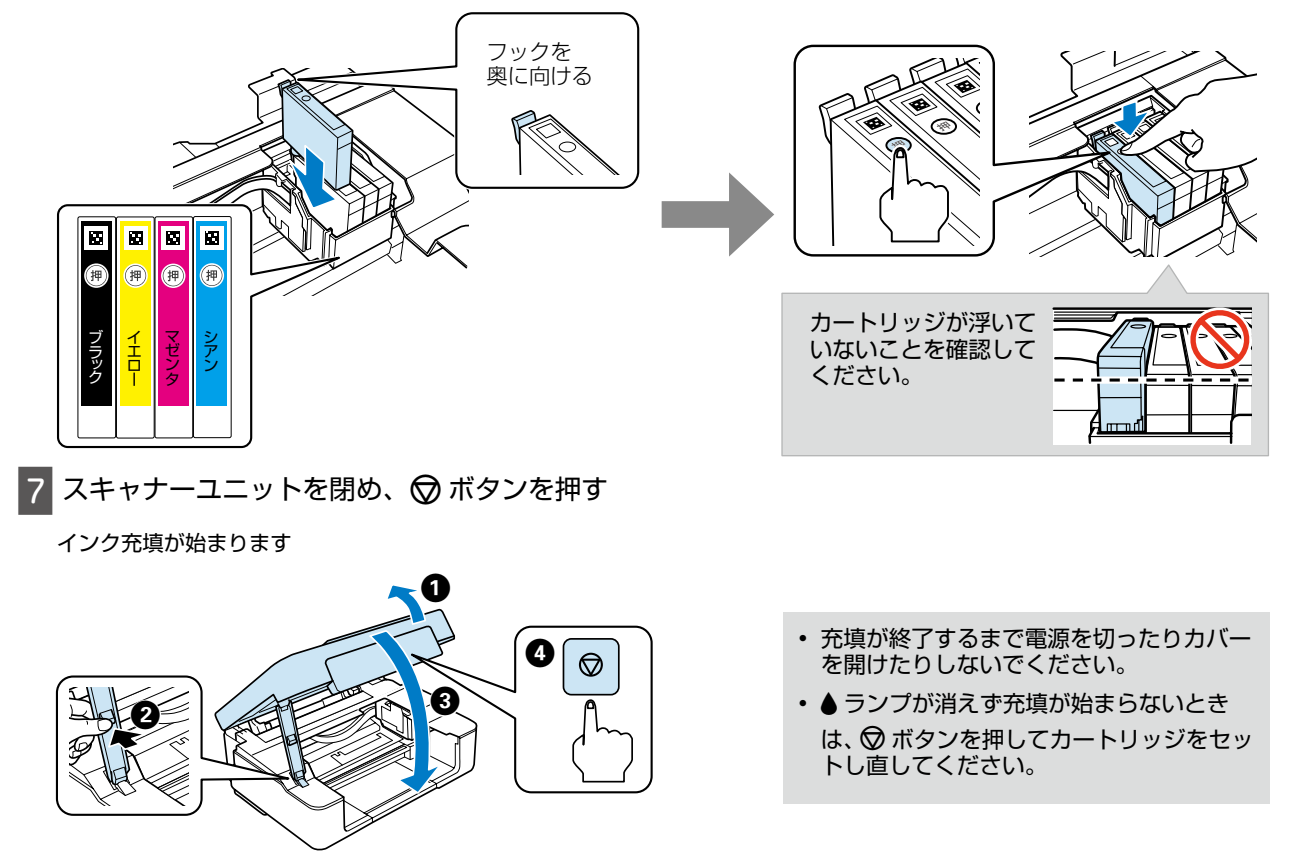

○ ボタンの点滅が点灯に変わったら充填終了です